### Setting up Eduroam – Apple iOS 13.6 or newer

This document will cover the setup process to connect to the Eduroam network using an iOS 13.6 and above device.

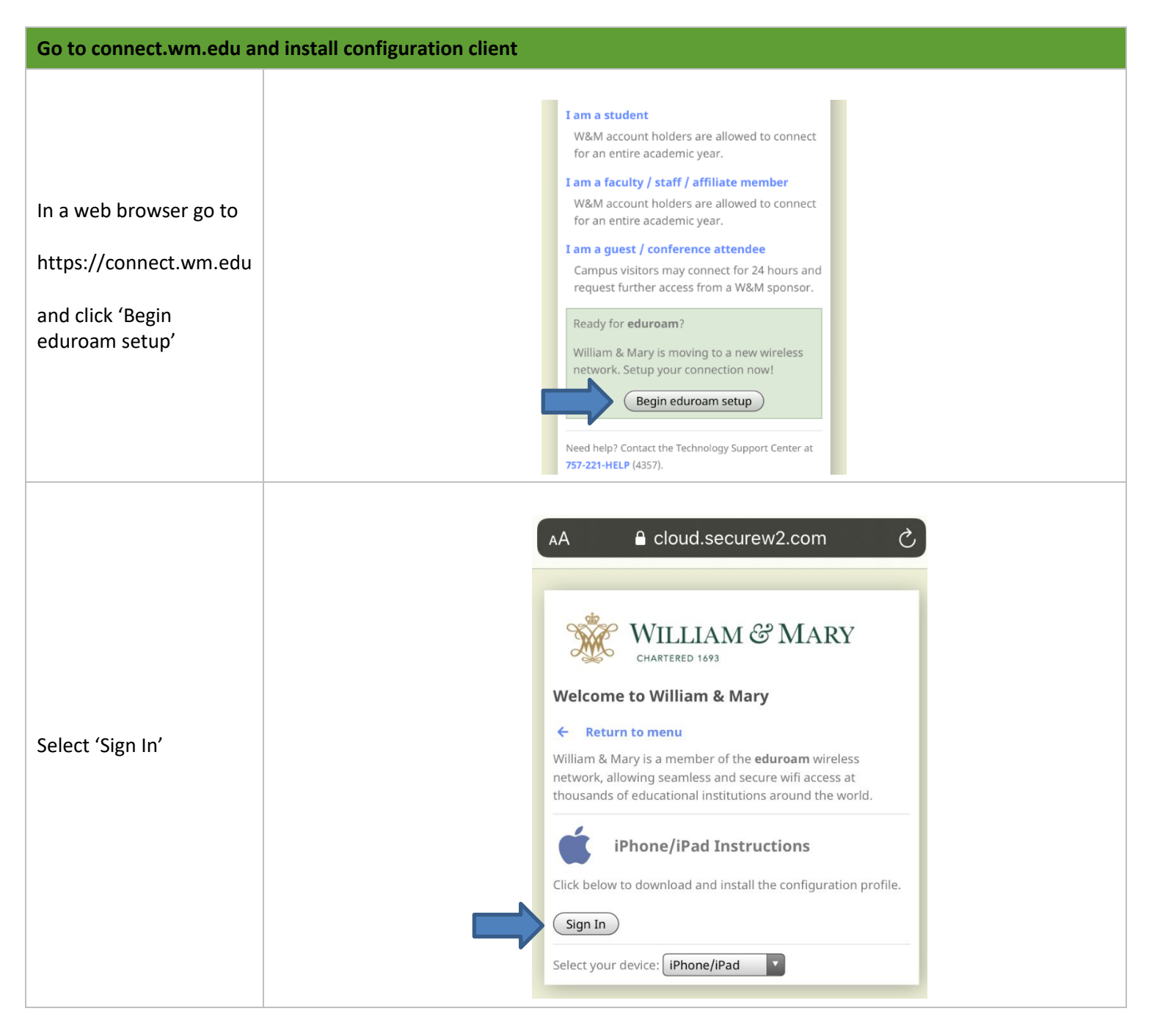

|                                     | WILLIAM & MARY<br>CHARTERED 1693                                                                                                    |  |
|-------------------------------------|----------------------------------------------------------------------------------------------------|--|
|                                     | W&M Central<br>Authentication Service                                                                                                    |  |
|                                     | WMuserid:<br>txjeff                                                                                                    |  |
| Sign in with your CAS credentials   | Password:                                                                                                    |  |
|                                     | LOGIN                                                                                                    |  |
|                                     | Forgot your password?<br>The service you are attempting to access requires<br>that you authenticate using William & Mary's<br>Central Authentication Service.                |  |
|                                     | For security reasons, please log out and exit your<br>web browser when you are done accessing services<br>that require authentication!                                       |  |
|                                     | AA                                                                                                    |  |
|                                     | WILLIAM & MARY<br>CHARTERED 1693                                                                                                    |  |
| Select iPhone/iPad.                 | ← Return to menu                                                                                                    |  |
| Then press 'Begin setup<br>process' | William & Mary is a member of the <b>eduroam</b> wireless<br>network, allowing seamless and secure wifi access at<br>thousands of educational institutions around the world. |  |
|                                     | iPhone/iPad Instructions<br>Begin setup process                                                                                                    |  |
|                                     | Select your device: iPhone/iPad                                                                                                    |  |
|                                     |                                                                                                    |  |

2

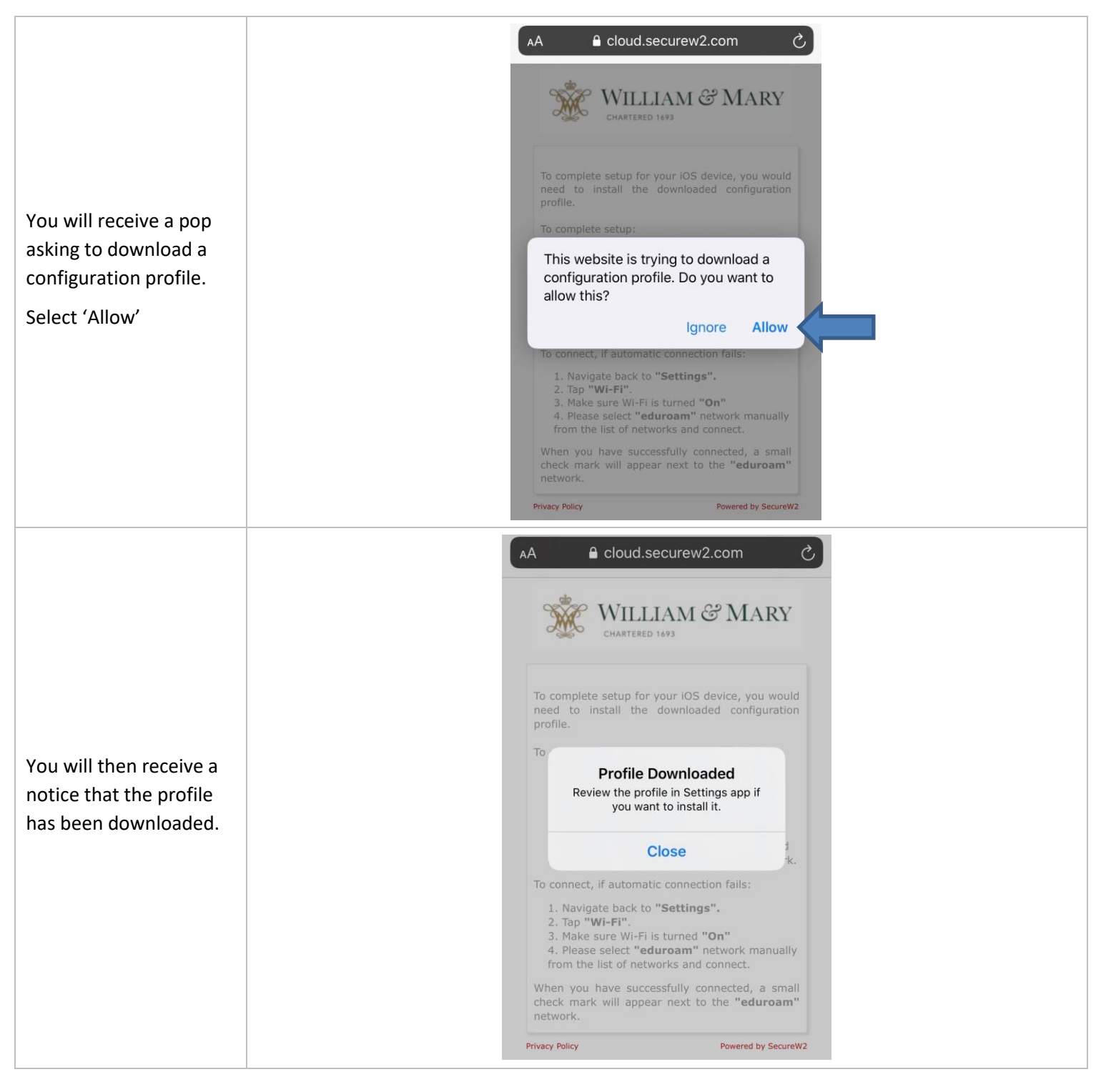

| Open up the Settings         application and scroll         down to 'General'         Image: Secret in the secret in the secret in |
|----------------------------------------------------------------------------------------------------|
| Open up the Settings<br>application and scroll<br>down to 'General'                                                                                                    |
| Open up the Settings<br>application and scroll<br>down to 'General'       Control Center       Image: Control Center         M       Display & Brightness       Image: Control Center       Image: Control Center       Image: Control                                                                                                    |
| Open up the Settings       General       Similar         application and scroll       Malpaper       Malpaper         down to 'General'       Siri & Search       Siri & Search         Siri & Search       Siri & Search       Siri & Search         Siri & Battery       Battery       Second         Privacy       Second       Second                                                                                                    |
| Open up the Settings       Control Center       Sisplay & Brightness       Display & Brightness       Sisplay & Brightness       Sispl                                                                                                    |
| down to 'General'          Wallpaper         Siri & Search         Touch ID & Passcode         Sis         Emergency SOS         Battery         Privacy                                                                                                    |
| Siri & Search   Touch ID & Passcode   Sos   Emergency SOS   Battery   Privacy                                                                                                    |
| Image: Solid Code       Image: Solid Code       Image                                                                                                    |
| S05     Emergency SOS     >       Battery     >       Privacy     >       Settings     General                                                                                                    |
| Battery > Privacy > Control Time                                                                                                    |
| Privacy     Settings General                                                                                                    |
| Settings General                                                                                                    |
|                                                                                                    |
|                                                                                                    |
| Keyboard                                                                                                    |
| Fonts                                                                                                    |
| 'Profile' Language & Region                                                                                                    |
| Dictionary                                                                                                    |
| VPN Not Connected >                                                                                                    |
| Profile                                                                                                    |
|                                                                                                    |
| Legal & Regulatory >                                                                                                    |
|                                                                                                    |

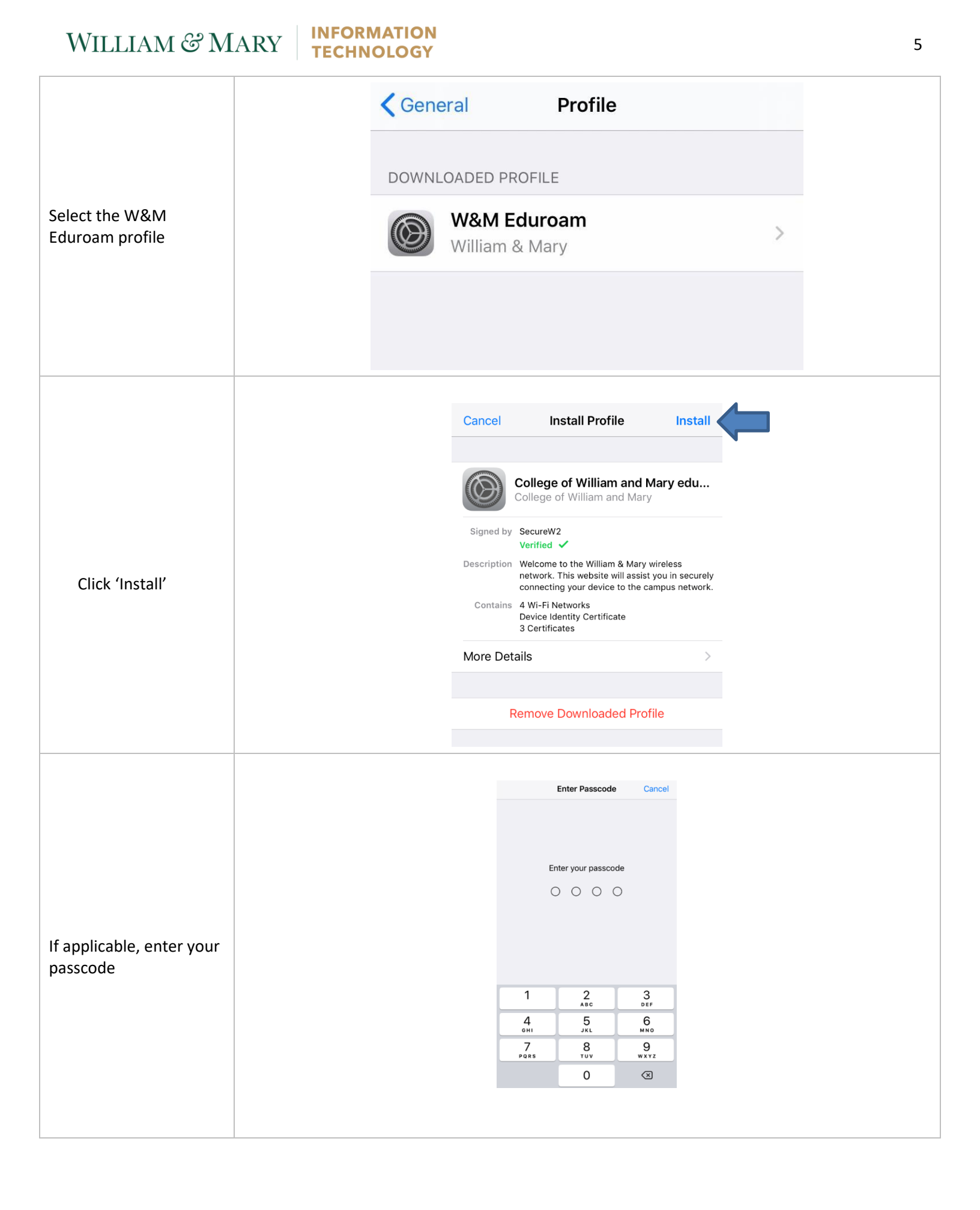

|                        | Canc                                            | cel                                                                                                    | Warning                                                                                                    | 1                                                                                                    | nstall                         |
|------------------------|-------------------------------------------------|----------------------------------------------------------------------------------------------------|----------------------------------------------------------------------------------------------------|----------------------------------------------------------------------------------------------------|--------------------------------|
|                        | UNMA                                            | ANAGED ROOT                                                                                                    | CERTIFICATE                                                                                                    |                                                                                                    |                                |
| Select 'Install'       | Install<br>Certif<br>truste<br>certifi<br>you e | ling the cer<br>ication Auth<br>ed certificat<br>icate will no<br>nable it in C                                                                                                    | tificate "USEF<br>nority" will add<br>es on your iPf<br>t be trusted fo<br>certificate Trus                                                                                                    | RTrust RSA<br>d it to the<br>none. This<br>or website<br>st Settings                                                                       | a<br>list of<br>es until<br>s. |
| Select 'Install' again |                                                 | Cancel<br>UNMANAGED RO<br>Installing the c<br>Certification Au<br>trusted certific<br>certificate will<br>you enable it in<br>UNMANAGED RO<br>Installing the c<br>Root" will add<br>certificates on<br>will not be trus<br>enable it in Cer | Warning<br>OT CERTIFICATE<br>ertificate "USERTru<br>uthority" will add it<br>ates on your iPhon<br>not be trusted for v<br>o Certificate Trust S<br>OT CERTIFICATE<br>ertificate "AddTrus<br>it to the list of trust<br>your iPhone. This of<br>ted for websites un<br>tificate Trust Settin<br>Install | Install<br>ust RSA<br>to the list of<br>e. This<br>websites until<br>Settings.<br>It External CA<br>ted<br>certificate<br>ntil you<br>ngs. |                                |

|                                              |  |                          | <b>–</b> <i>– – – – – – – – – –</i>                                                             | _                                                     |
|----------------------------------------------|--|--------------------------|-------------------------------------------------------------------------------------------------|-------------------------------------------------------|
| Press 'Done'                                 |  | Profile                  | Profile Installed                                                                               | Done                                                  |
|                                              |  |                          | College of William and<br>College of William and Ma                                             | <b>I Mary edu</b>                                     |
|                                              |  | Signed by                | SecureW2<br>Verified ✓                                                                          |                                                       |
|                                              |  | Description              | Welcome to the William & Mar<br>network. This website will ass<br>connecting your device to the | ry wireless<br>ist you in securely<br>campus network. |
|                                              |  | Contains                 | 4 Wi-Fi Networks<br>Device Identity Certificate<br>3 Certificates                               |                                                       |
|                                              |  | More Deta                | ails                                                                                            | >                                                     |
|                                              |  |                          | Settings                                                                                        |                                                       |
|                                              |  | 🕞 Air                    | olane Mode                                                                                      | $\bigcirc$                                            |
| Go back into settings                        |  | 🕨 🛜 🛛 Wi-                | Fi W-M_Wireless_E                                                                               | Encrypted >                                           |
|                                              |  | Blu                      | etooth                                                                                          | On >                                                  |
|                                              |  | (1) Cel                  | lular                                                                                           | >                                                     |
|                                              |  | Per                      | sonal Hotspot                                                                                   | Off >                                                 |
|                                              |  | Setting:                 | s Wi-Fi                                                                                         |                                                       |
| Select 'eduroam' from<br>'Choose a Network…' |  | Wi-Fi                    |                                                                                                 |                                                       |
|                                              |  | ✓ W-M_                   | Wireless_Encrypted                                                                              | ₽ হ (j                                                |
|                                              |  | CHOOSE A                 | NETWORK                                                                                         |                                                       |
|                                              |  | DIREC                    | CT-kVWorkCentre 3345                                                                            | ₽ 奈 (Ì)                                               |
|                                              |  | eduro                    | bam                                                                                             | ₽ 奈 (i)                                               |
|                                              |  | eduro                    | oam-setup                                                                                       | <b>≈</b> (i)                                          |
|                                              |  | W-M_                     | Wireless                                                                                        | <b>?</b> (i)                                          |
|                                              |  | Other                    | ·                                                                                               |                                                       |
|                                              |  |                          |                                                                                                 |                                                       |
|                                              |  | Ask to Jo                | on Networks                                                                                     |                                                       |
|                                              |  | networks a<br>new networ | re available, you will be asked b<br>rk.                                                        | before joining a                                      |
|                                              |  |                          |                                                                                                 |                                                       |

### INFORMATION TECHNOLOGY

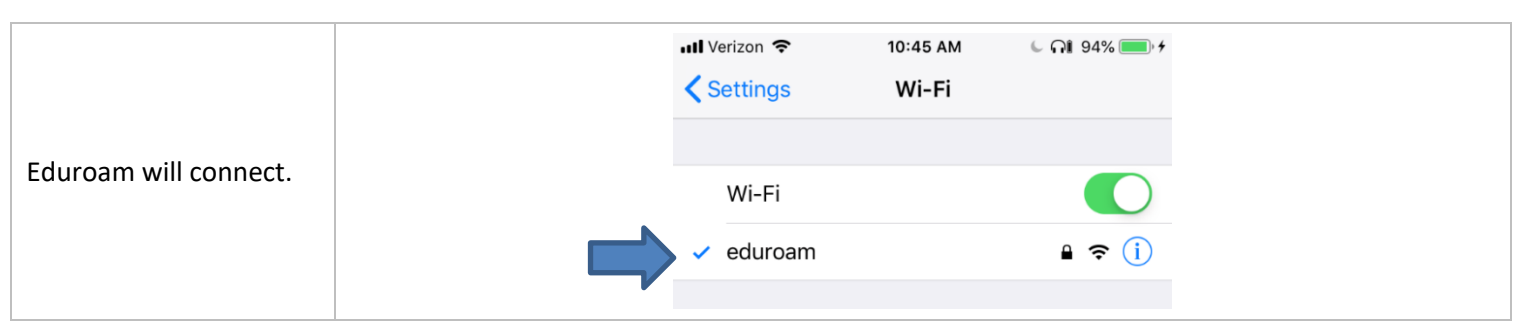